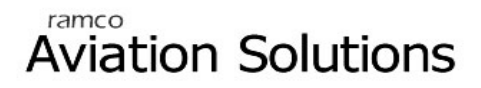

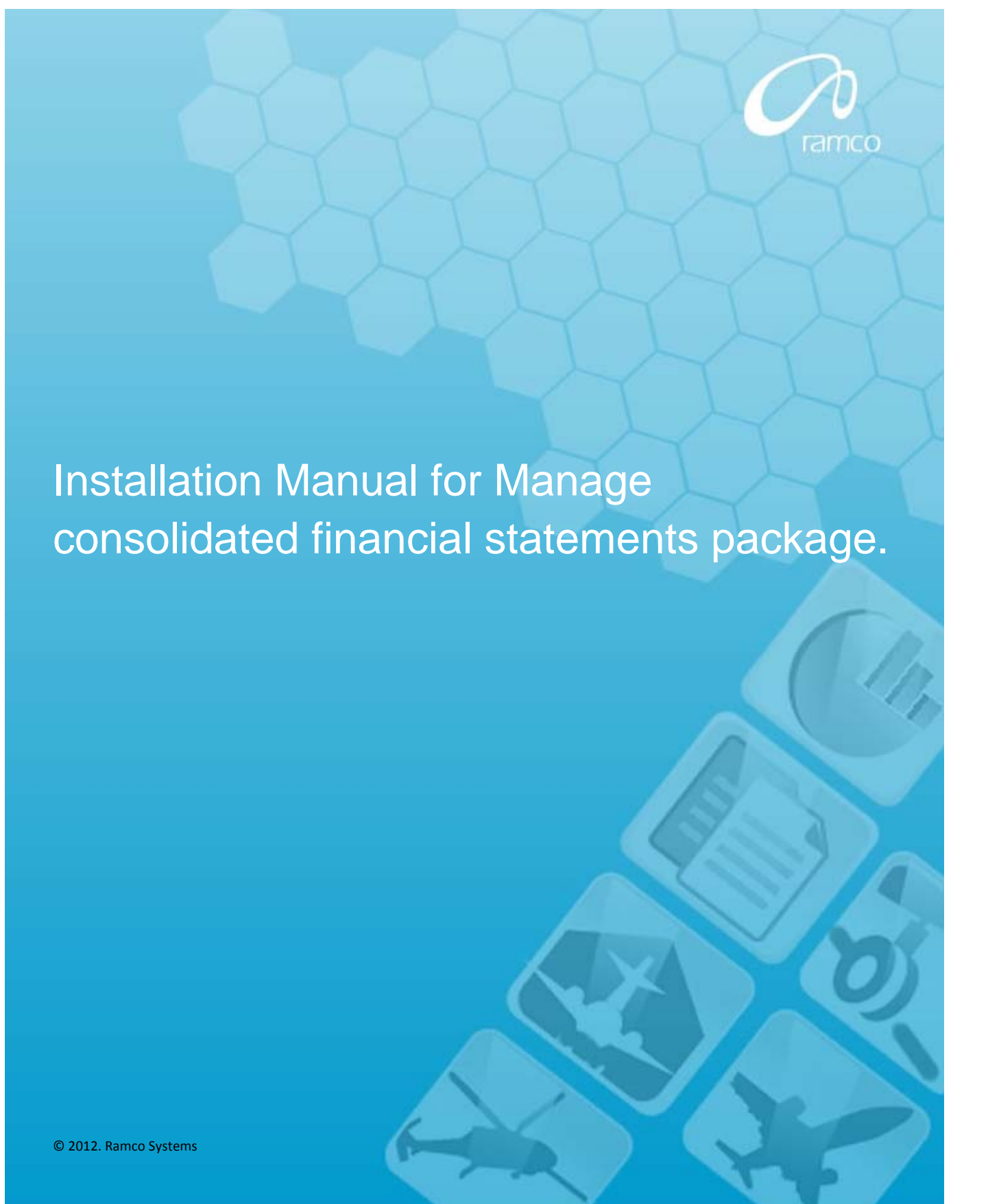

### DISCLAIMER

©2012 Ramco Systems Ltd. All rights reserved. All trademarks acknowledged.

This document is published by **Ramco Systems Ltd.** without any warranty. No part of this document may be reproduced or transmitted in any form or by any means, electronic or mechanical, for any purpose without the written permission of **Ramco Systems Limited**.

Improvements and changes to this text necessitated by typographical errors, inaccuracies of current information or improvements to software programs and/or equipment, may be made by Ramco Systems Limited, at any time and without notice. Such changes will, however, be incorporated into new editions of this document. Any hard copies of this document are to be regarded as temporary reference copies only.

The documentation has been provided for the entire Aviation solution, although only a part of the entire solution may be deployed at the customer site, in accordance with the license agreement between the customer and Ramco Systems Limited. Therefore, the documentation made available to the customer may refer to features that are not present in the solution purchased / deployed at the customer site.

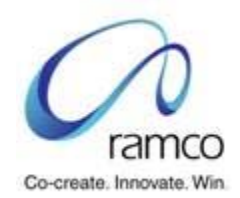

#### Table of Contents

| 1. INTRODUCTION                             | 4 |
|---------------------------------------------|---|
| 2. PREREQUISITE FOR INSTALLATION            | 4 |
| 3. DEPLOYMENT                               | 5 |
| 4. SYSTEM CONFIGURATION AND MANUAL SETTINGS | 9 |

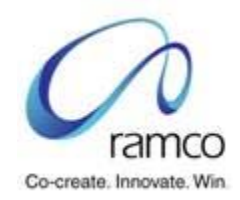

### 1. Introduction

This installation guide provides necessary guidelines and steps that have to be followed for installing the necessary components required for the 'Consolidated Financial Reporting' function.

The installation comprises of the following

- 1) FinancialReport.msi (This will install the 'exe' which needs to be run in the web server)
- 2) Backend scheduler jobs (Instructions will be provided in the manual to configure the same )

## 2. Prerequisite for Installation

1. MS Office 2007 in the Web Server.

Please verify that Microsoft.Office.Interop.Excel assembly is available in C:\Windows\Assembly

2. .net framework 2.0 or above in the Web Server

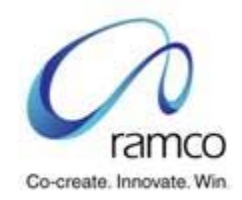

# 3. Deployment

1) Run the **FinanceReport.msi** file to initiate the installation .This file will be available in the folder - IIS\EXTUI\REP

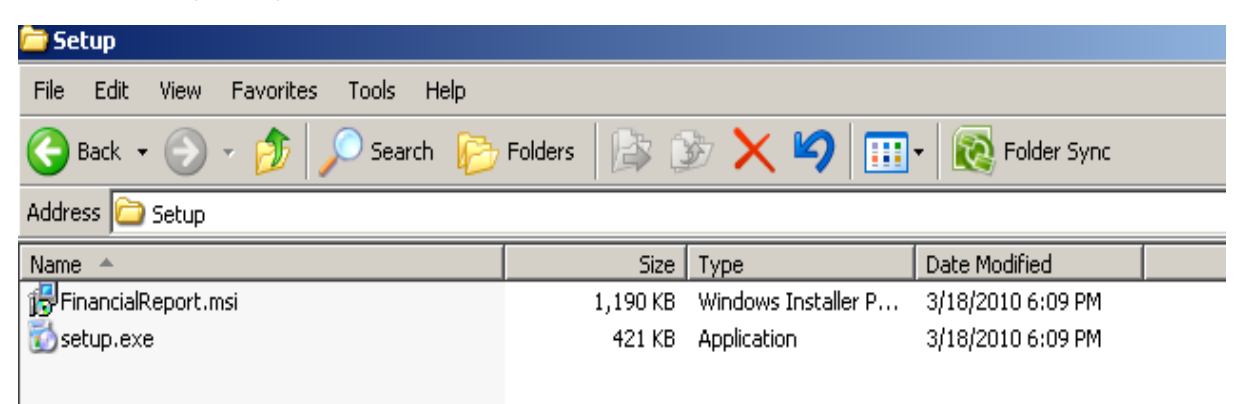

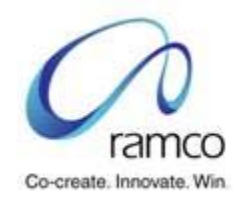

The Following screen shots will guide through the installation.

| 🙀 Financial Report                                                                                                    | <u> </u> |
|----------------------------------------------------------------------------------------------------|----------|
| Welcome to the Financial Report Setup Wizard                                                                                                    |          |
| The installer will guide you through the steps required to install Financial Report on your comp                                                                                                    | outer.   |
| ····                                                                                                    |          |
|                                                                                                    |          |
|                                                                                                    |          |
|                                                                                                    |          |
|                                                                                                    |          |
|                                                                                                    |          |
| WARNING: This computer program is protected by copyright law and international treaties.<br>Unauthorized duplication or distribution of this program, or any portion of it, may result in sever<br>or criminal penalties, and will be prosecuted to the maximum extent possible under the law. | re civil |
|                                                                                                    |          |
| Cancel < Back Nex                                                                                                    | b        |

Click "Next" to continue

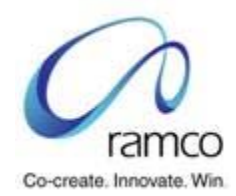

| 🖶 Financial Report                             |                            |                         |                 |
|------------------------------------------------|----------------------------|-------------------------|-----------------|
| Select Installation Folde                      | PL                         |                         |                 |
| The installer will install Financial Report to | o the following folder.    |                         |                 |
| To install in this folder, click "Next". To in | nstall to a different fold | er, enter it below or o | click "Browse". |
| <u>F</u> older:                                |                            |                         |                 |
| D:\Program Files\VirtualWorks\IIS\E;           | ktUi\REP\                  |                         | Browse          |
|                                                |                            |                         | Disk Cost       |
| Install Financial Report for yourself, or      | for anyone who uses (      | his computer:           |                 |
| C Everyone                                     |                            |                         |                 |
| Just me                                        |                            |                         |                 |
|                                                | Cancel                     | < Back                  | Next >          |

Provide the same installation path as shown in the above screen shot, referring to the drive where IIS is installed.

Click "Next" to continue

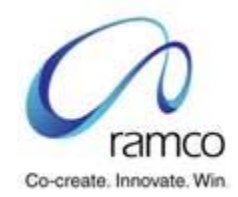

| 🙀 Financial Report                   |        |        | _ 🗆 🗙  |
|--------------------------------------|--------|--------|--------|
| Installing Financial Repo            | ort    |        |        |
| Financial Report is being installed. |        |        |        |
| Please wait                          |        |        |        |
|                                      | Cancel | < Back | Next > |

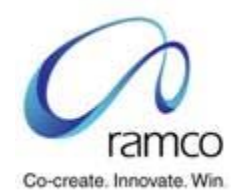

| 🙀 Financial Report                                                             |       |
|--------------------------------------------------------------------------------|-------|
| Installation Complete                                                          |       |
| Financial Report has been successfully installed.                              |       |
| Click "Close" to exit.                                                         |       |
|                                                                                |       |
|                                                                                |       |
|                                                                                |       |
|                                                                                |       |
|                                                                                |       |
| Please use Windows Update to check for any critical updates to the .NET Framew | ork.  |
|                                                                                |       |
| Cancel < Back                                                                  | Close |

## 4. System Configuration and Manual settings

1. Configuring Deploy.ini file

Financial Report exe will work based on the details provided in Deploy.ini file., located in '...IIS\EXTUI\REP\deploy.ini' (path in which the exe was installed).

Provide following details in the deploy.ini file.

<Server name>: The RM Server name

<Username>: Username with read permission

<Password>

<Application database name>

<Input pathname (Report template and Report input xml file to be placed) >: D:\Program Files\VirtualWorks\IIS\Extui\REP

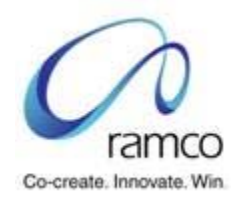

<Output pathname (Report outputs generation path) >:

D:\Program Files\VirtualWorks\IIS\Extui\REP <Report-Input Xml file name> : FDP-ReportList.xml

<Report Generation Template file name> : FDP-Template.xlsm

Sample settings in Deploy.ini have been provided below for reference:

Ramcovm430

Rvwuser

Rvw

AVNAPPDB

E:\Program Files\VirtualWorks\IIS\Extui\REP

E:\Program Files\VirtualWorks\IIS\Extui\REP

FDP-ReportList.xml

FDP-Template.xlsm

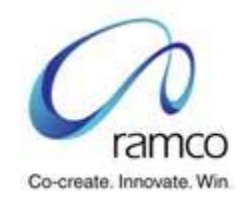

2. Macro Settings

Open an excel application

Select excel options from the menu as show in the below screen shot

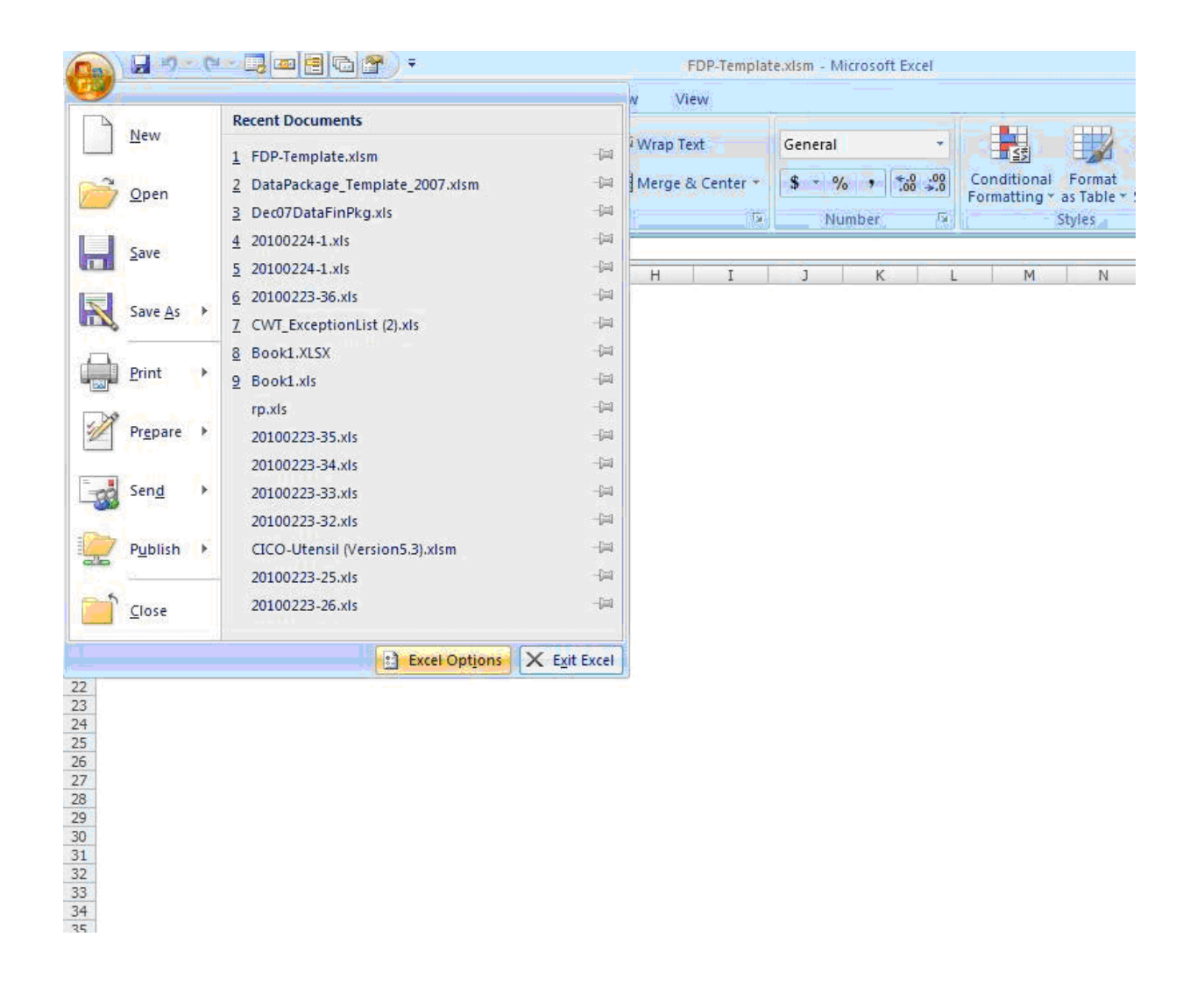

#### In the Trust Center tab --> Macro settings select the below option

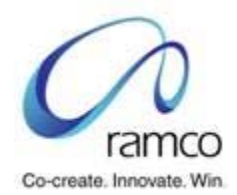

#### Disable all macros except digitally signed.

| 0. 0. 0                                                                          | excel Options                            | <u>? x </u> x                                                                                                    |    |
|----------------------------------------------------------------------------------|------------------------------------------|----------------------------------------------------------------------------------------------------|----|
| Home Home                                                                        | Popular<br>Formulas                      | Help keep your documents safe and your computer secure and healthy.         Image: Comparison of the secure and healthy.         Image: Comparison of the secure and healthy.                                                                                                    |    |
| Parte Internet                                                                   | Proofing                                 | Protecting your privacy                                                                                                    | 2  |
| Clipboard IS<br>CLipboard IS<br>A B<br>1<br>2<br>3                               | Save<br>Advanced<br>Customize<br>Add-Ins | Microsoft cares about your privacy. For more information about how Microsoft Office Excel helps to protect your privacy, please see the privacy statements.                                                                                                    |    |
| 4 5                                                                              | Trust Center                             | Security & more                                                                                                    | 0  |
| 7<br>8<br>9<br>10<br>11<br>12<br>13<br>14<br>15<br>16<br>17                      |                                          | Microsoft Windows Security Center<br>Microsoft Trustworthy Computing<br>Microsoft Office Excel Trust Center<br>The Trust Center contains security and privacy settings. These settings help keep your computer<br>secure. We recommend that you do not change these settings.                                                                                                    | 8  |
| 18                                                                               |                                          | Trust Center                                                                                                    |    |
| 21<br>22<br>23<br>24<br>25<br>26<br>27<br>28<br>29<br>30<br>31<br>31<br>32<br>33 |                                          | Trusted Publishers     Macro Settings       Trusted Locations     For macros in documents not in a trusted location:       Add-ins     C       Add-ins     C       Disable all macros with notification       ActiveX Settings       Macro Settings       Macro Settings       C     Enable all macros (not recommended; potentially dangerous code can run)       Developer Macro Settings |    |
| 34<br>35<br>36<br>37<br>38<br>39<br>40<br>41<br>41<br>42<br>43<br>44             |                                          | Determine Content     Trust access to the VBA project object model       Privacy Options     OK                                                                                                    |    |
| Ready Num Lock                                                                   | SCHINCSTACCC / TRE                       | BLFBL / BLSHFBL / SCHBLSHAC CBLSHINELFBL / End / 🛜 🕴 📊                                                                                                    |    |
| 2 Start Car Sprint-                                                              | 2 🛛 🍕 Microsoft                          | C Unread M   @ Ramco Vir   ] Untitled   • FinanceD   • FDP   R Microsof ] Untitled   ? ? • M ? ? ? & M ? ? ? * 3:17                                                                                                    | PM |

Click "Ok" to apply the settings

3. CIM Interactions

Kindly ensure that the CIM interactions are provided as per the excel provided in the shipment.

4. New activity role mapping

Kindly do the role mappings for the new activity mentioned in the excel provided in the shipment.

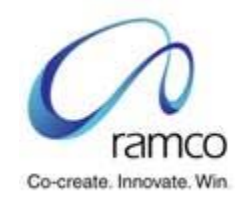

5. Option settings in the application.

Launch the set option screen from

Utilities --> Doc attachment --> Set options

Provide Reports keeping's FTP destination folder in the multiline for the Financial Reports as shown in the below screen shot.

| 🖉 Vir                                                    | tual   | Norks <sup>w</sup> - Enterprise Applicati                                                                                                    | ion - Windows Internet Explore     |                                      |                 |                                         |
|----------------------------------------------------------|--------|----------------------------------------------------------------------------------------------------|------------------------------------|--------------------------------------|-----------------|-----------------------------------------|
| G                                                        | 9      | <ul> <li>Mathematical Action (Control of Control of Control of</li></ul> | tUi/Demo/LaunchPanel.HTM           |                                      |                 | 🖌 🛃 Live                                |
| File                                                     | Edit   | View Favorites Tools Help                                                                                                    |                                    |                                      |                 |                                         |
| Links 🧯                                                  | 🙆 Fr   | ee Hotmail 🖉 Windows 1 Wind                                                                                                    | lows Marketplace 🛛 🙋 Windows Media | 🔊 Sign In 🛛 हि Defect Tracking Syste | m               |                                         |
| 🚖 4                                                      | 8      | 🣿 VirtualWorks™ - Enterprise Applic                                                                                                    | cation                             |                                      |                 | â · 5                                   |
| Busin                                                    | ess P  | rocess: Utilities                                                                                                    |                                    |                                      | User: DMUSER    | Organization Unit: Demo User C          |
| 🚠 Bus                                                    | siness | Process 🔹 🛛 눭 Recent Activities 🕶                                                                                                    | 🚖 Favourites 🕶                     |                                      |                 | → 1 1 1 1 1 1 1 1 1 1 1 1 1 1 1 1 1 1 1 |
| •                                                        | Set    | Options                                                                                                    |                                    |                                      |                 | 5                                       |
|                                                          |        |                                                                                                    |                                    |                                      |                 | Date Format dd/mm/yyyy                  |
| File U                                                   | Iploa  | d Options                                                                                                    |                                    |                                      |                 |                                         |
|                                                          |        |                                                                                                    |                                    | FIP Server Name                      | rsiftp          |                                         |
| Default Destination Path //AviationSupport/ObjectAttach/ |        |                                                                                                    |                                    |                                      |                 |                                         |
| Defourtmax.opuod me size (v) 50000.00                    |        |                                                                                                    |                                    |                                      |                 |                                         |
|                                                          |        |                                                                                                    |                                    | Upload User Name                     | aviationsupport |                                         |
|                                                          |        |                                                                                                    |                                    | Password                             |                 |                                         |
|                                                          |        |                                                                                                    |                                    | Read User Name                       | aviationsupport |                                         |
|                                                          |        |                                                                                                    |                                    | Password                             | •••••           |                                         |
| Dest                                                     | inatio | on Path Details                                                                                                    |                                    |                                      |                 |                                         |
| ≪ [                                                      | •      | 78 - 87 / 105 🕨 🔌 🖃 🖻                                                                                                    |                                    |                                      |                 | 5 💷 🖬 💶 🏤   🚇 🖮   Al                    |
| #                                                        |        | Org. Unit Name                                                                                                    | Business Component Name            | Destination Path                     |                 | Org. Unit #                             |
| 78                                                       |        | Demo User OU                                                                                                    | Rental Order                       |                                      |                 | DemoOU                                  |
| 79                                                       |        | Demo User OU                                                                                                    | Repair Order                       |                                      |                 | DemoOU                                  |
| 80                                                       |        | Demo User OU                                                                                                    | Reports - Book Keeping             | DataPackage                          |                 | DemoOU                                  |
| 81                                                       |        | Demo User OU                                                                                                    | RFQ                                |                                      |                 | DemoOU                                  |
| 82                                                       |        | Demo User OU                                                                                                    | Service Price List                 |                                      |                 | DemoOU                                  |
| 83                                                       |        | Demo User OU                                                                                                    | Stock Analysis                     |                                      |                 | DemoOU                                  |
| 84                                                       |        | Demo User OU                                                                                                    | Stock Issue                        |                                      |                 | DemoOU                                  |
| 85                                                       |        | Demo User OU                                                                                                    | Stock Maintenance                  |                                      |                 | DemoOU                                  |
| 86                                                       |        | Demo User OU                                                                                                    | Stock Management Reports           |                                      |                 | DemoOU                                  |
| 87                                                       | E      | Demo User OU                                                                                                    | Stock Planning                     |                                      |                 | DemoOU                                  |
|                                                          |        | <                                                                                                    |                                    |                                      |                 |                                         |
|                                                          |        |                                                                                                    |                                    |                                      |                 |                                         |
|                                                          |        |                                                                                                    |                                    | Set C                                | ptions          |                                         |
| Deco                                                     |        | atistics                                                                                                    |                                    |                                      |                 |                                         |
| Reco                                                     | ra st  | dustics                                                                                                    |                                    |                                      |                 |                                         |

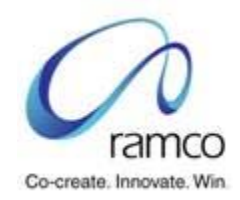

6. Setting up of scheduler jobs

Create and enable the jobs for following sps:

| SP Name                     | Purpose                                                                    |
|-----------------------------|----------------------------------------------------------------------------|
| Dtpkg_main_sceduler         | Job to initiate business logic for reports                                 |
| Dtpkg_TrialBal_Main_SP      | Trial Balance Report                                                       |
| Dtpkg_BalSheet_Main_SP      | Balance Sheet Report                                                       |
| Dtpkg_incstmtfb_Main_SP     | Income statement Report                                                    |
| dtpkg_incomestmnt_main_sp   | Cost Center profitability Report                                           |
| Dtpkg_output_data_popIn_sch | Job to assess the readiness of data package<br>Ref # for "Export to Excel" |

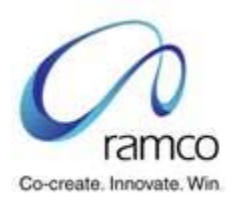

#### Corporate Office and R&D Center

Ramco Systems Limited, 64, Sardar Patel Road, Taramani Chennai - 600 113, India

Tel: +91 (44) 2235 4510. Fax +91 (44) 2235 2884